## Adding a Static Route

2020/06/29 00:52

Static routes are the backbone of our network. It announces how to get to an internal private IP (any IP inside the 10.0.0.0/8 net, **excluding the IO network**, by telling what gateway to go through.

## **Creating a Static Route**

- 1. First, load up the webui for gretzky.
- 2. On the top navigation panel, click "System", then the submenu item "Routing"
- 3. Verify the gateway you wish to route your static routes through exist on this page. If it doesn't, click on the add button at the bottom
  - 1. When adding, you will need to fill in the following fields. Everything else can be blank
    - 1. Interface
    - 2. Name
    - 3. Gateway

## 2. Please ensure the name is descriptive

- 4. Once the gateway you wish to use is verified to be there, click on "Static Routes"
- 5. Click on the add button at the bottom, and fill it in
- 6. gg no re you're done. Please ensure the firewall rules will allow your traffic.

From: https://wiki.ubnetdef.org/ - **UBNetDef** 

Permanent link: https://wiki.ubnetdef.org/guides/gretzky\_add\_static\_route

Last update: 2017/05/03 13:21

×